WindowsServercore的便捷操作和远程管理计算机等级考试 PDF转换可能丢失图片或格式,建议阅读原文

https://www.100test.com/kao\_ti2020/555/2021\_2022\_WindowsSer\_ c98\_555691.htm Server Core是Windows Server 2008中新增的最 小服务器安装选项,其提供了运行特定服务器角色所需的最 小环境,从而降低了维护和管理需求以及对那些服务器角色 的攻击范围。但Server Core没有图形化界面,管理起来不够方 便。下面笔者和大家分享几个实用的Server core技巧,另外我 们一起打通Windows Server core的远程管理通道,在图形界面 系统中管理Windows Server core。 1、几个实用的Server core技 巧 在演示Windows Server core远程控制之前, 笔者首先和大家 共享几个非常实用而有趣的技巧,不管是在本地还是在远程 管理中都是非常有用的。(1).个性的提示符 Server core提供给 用户的是一个命令行操作界面,我们可通过简单的操作使这 个命令行更具个性。比如我们要在命令符中显示当前时间, 可输入并执行命令" prompt [\$t]\$s\$p\$g ", 如图片所示就会在 提示符中显示当前的具体时间,而且在每次执行命令行时间 会自动更新。(2).快速获取Server core配置命令对大多数管理 员来说Server core是个比较陌生的,而且其命令行操作模式往 往让大家望而却步,如何快速获取Server core的配置命令呢? 在erver core的命令提示符中执行 " cd c:\windows\system32 " 进 入系统目录,然后继续执行"cscript SCregEdit.wsf/cli"可把 所有常见的配置Server Core的命令全部列出,而不需要管理员 自己摸索。SCregEdit.wsf是Server Core特有的脚本,其中的cli 开关是列出常用命令,另外它还有其他参数应用于不同的场 景。 (3).获取服务器授权状态 Server core是服务器版系统需要

获得授权,如何知道系统的授权状态呢?我们可在命令行中执 行"Cscript slmgr.vbs-dlv"即可获取服务器授权状态。另外, 我们在初次进行Server core的安装时可用slmgr.vbs脚本的-ipk参 数安装产品密钥,然后使用-ato参数进行激活。(4).获取应用 程序信息 Server core中安装了哪些应用程序这是管理员需要知 道的,因为不能从图形界面中进行查看,那么如何知道服务 器安装的应用程序信息呢?对此我们可借助wmic工具获取相关 信息。wmic是一个很有用的操纵和管理WMI对象的命令,借 助此命令透过WMI可以对Server Core进行绝大多数的管理操 作(硬件管理,软件管理,网络管理等等)。在命令行下执 行wmic,然后继续执行product将显示Server Core中安装的素 养msi应用程序信息。当然,如果要卸载安装的某一个MSI应 用程序,我们可以调用Product这个WMI对象的Uninstall方法 。命令格式为"WMIC product where name="" call uninstall " 其 中为要卸载的应用程序的名称。需要说明的是wmic product只 能针对msi应用程序进行相应的操作,不过对于Server core这 已经足够了,因为既然选择了它没有人会部署其他的应用程 序。 2、打通命令行远程管理通道 命令行是Server core管理的 主要方式,我们可首先选择打通Server core的命令行远程管理 通道。在Windows server 2008中提供了一种新的远程管理技术 即WinRM,通过使用WinRM进行远程服务器管理,可以减 少DCOM或者RPC的连接,只需要使用HTTP或者HTTPS就可 以了,这对于跨越防火墙管理的场景非常有用。我们在Server Core计算机上配置一个WinRM侦听器,然后将创建一个事件 订阅来管理Server Core计算机。下面笔者演示具体的实现过程 登录Server Core服务器,在命令行下执行"WinRM

QuickConfig"询问你是否进行这些更改,我们输入"Y"。 接着继续执行命令"WINRM Enum Winrm/Config/Listener" , 查看侦听器的配置。如图所示WinRM的配置无误, 这 样Server Core端的配置就完成了。 下面我们登录一台图形界 面的Windows Server 2008服务器,然后打开命令提示符,在其 中执行命令 "winrs -r:sfo-core-01 net user "。其中-r参数后面 的sfo-core-01是Server Core服务器的名称, net user是要在名 为sfo-core-01的Server Core服务器中执行的命令。如图所示, 命令成功执行, Server Core服务器中的用户在本地显示出来了 。当然,我们可以在本地执行任何的server core中的命令,这 样我们可实现在本地远程管理server core服务器。 3、打通远 程桌面管理通道远程桌面是管理员最常用的远程管理方式, 对于Server Core服务器的管理我们也可采用这种方式。不过, 与图形界面的Windows Server 2008不同的是Server core的远程 管理的开启需要在命令行下进行。下面,笔者将演示如何打 通server core的远程桌面管理通道。 在server core的命令行中执 行"cd c:\windows\system32"进入系统目录,然后继续执行命 令"cscript SCregEdit.wsf /Ar 0",这条命令成功执行后server core的远程桌面被开启。下面我们还需要在server core的防火 墙中打开远程桌面使用的端口,继续执行命令"netsh firewall add portoepning TCP 3389 Remote-Desktop"。下面我们可以执 行命令 "netstat -ano " 查看3389端口是否处于监听状态。 下面 我们进行远程登录测试:在一Windows Server 2008系统中运 行mstsc打开远程桌面连接器,输入server core服务器的IP地 址192.168.1.5进行连接, 弹出登录对话框, 输入用户名和密码 ,可以看到成功登录到server core服务器。总结:Server core

作为精简的Windows Server 2008服务器系统,用户可对其进行 量身定制,因此其安全性和性能是非常有保障的,相信会有 越来越多的用户使用server core。希望本文提供的Server core技 巧和远程管理方法对大家有帮助。 2009年上半年全国计算机 等级考试参考答案请进入计算机考试论坛 2009年全国计算机 等级考试报名信息汇总 2009年NCRE考试有新变化 2009年全 国计算机等级考试大纲 2009年上半年全国计算机二级考试试 题及答案 2009年上半年全国计算机等级考试试题答案汇总 100Test 下载频道开通,各类考试题目直接下载。详细请访问 www.100test.com